# Dell Visor 含控制器 VRP100 Dell Visor VR118 Dell Visor 控制器 VRC100 使用者指南

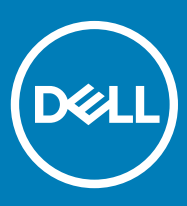

## 註、警示與警告

(i) 註:「註」表示可以幫助您更有效地使用產品的重要資訊。

△ 警示:「警示」表示有可能會損壞硬體或導致資料遺失,並告訴您如何避免發生此類問題。

▲ 警告:「警告」表示有可能會導致財產損失、人身傷害甚至死亡。

© 2018 Dell Inc. 或其子公司。著作權所有,並保留一切權利。Dell、EMC 與其他商標均為 Dell Inc.或其子公司的商標。其他商標可能為其各自擁有者的商標。

2018 - 05

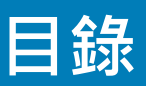

| 1簡介                                     | 4  |
|-----------------------------------------|----|
| 2 重要資訊                                  | 5  |
| 3 盒裝內容                                  | 6  |
| 4 Windows Mixed Reality — 最低系統規格        | 8  |
| 5 快速設定硬體 (Dell Visor VR118)             |    |
| 6 設定 Windows Mixed Reality 體驗           | 13 |
| Visor 控制器替代配對方法:<br>房間校正程序              |    |
| 7 1 1 1 1 1 1 1 1 1 1 1 1 1 1 1 1 1 1 1 | 10 |
| / 1文响成1日                                |    |
| 8 常見問題                                  |    |
| 9 疑難排解                                  | 23 |
| 藍牙最佳實務                                  |    |
| 10 法規資訊                                 |    |
| 保固                                      |    |
| 11 與 Dell 公司聯絡                          |    |
| Dell Visor VR118:                       |    |
| Dell Visor VRC100 控制器:                  |    |

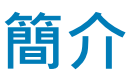

Dell Visor VR118 混合實境頭戴式裝置為配戴於頭部的裝置.可連接至相容的 Dell 桌上型電腦/筆記型電腦/遊戲系統.讓您體驗沈浸式 虛擬/混合實境.彷彿身歷其境。

## ① 註: 您也可以將 Dell Visor VR118 與 Dell Visor 控制器 VRC100 (另售) 加以配對,以獲得更逼真、互動性更高的體驗。

Windows Mixed Reality 是一個體驗平台, 能讓您:

- 在 10 分鐘之內輕鬆設定頭戴式裝置
- 將個人電腦和頭戴式裝置移至不同房間
- 聆聽高品質的音效 (需要耳機)
- 使用 Dell Visor 控制器 VRC100 (另售) 瀏覽虛擬世界
- 玩 VR 遊戲
- 觀看 360° 影片
- 與親朋好友在社交應用程式中互動和玩遊戲(軟體應用程式需要另外購買)
- 觀看直播活動
- 與個人助理 Cortana 交談 (需要 Cortana 與通過語音認證的麥克風)
- 拍攝混合實境並與親朋好友分享體驗 (軟體應用程式需要另外購買)
- 觀看付費的專業級虛擬實境體驗 (軟體應用程式需要另外購買)

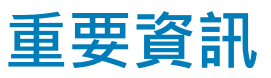

請確定您已閱讀並瞭解安全、環境及法規資訊 (SERI) 文件的個人與產品安全指示·再使用 Dell Visor VR118。

△ 警示:

13 歲以下的孩童應禁止使用此混合實境頭戴式裝置·因為他們的視力正處於發展的關鍵階段。13 歲以上的孩童須大人陪同才能 使用·使用期間與使用之後皆須密切關注孩童的多工能力、手眼協調及平衡功能是否受到損害·及/或是否有定向力障礙。

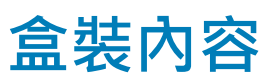

## Dell Visor VR118

Dell Visor VR118 随附的元件如下所示。請確定您已收到所有元件,如果有缺漏,請與 Dell 公司聯絡 (聯絡資訊請參閱發票)。

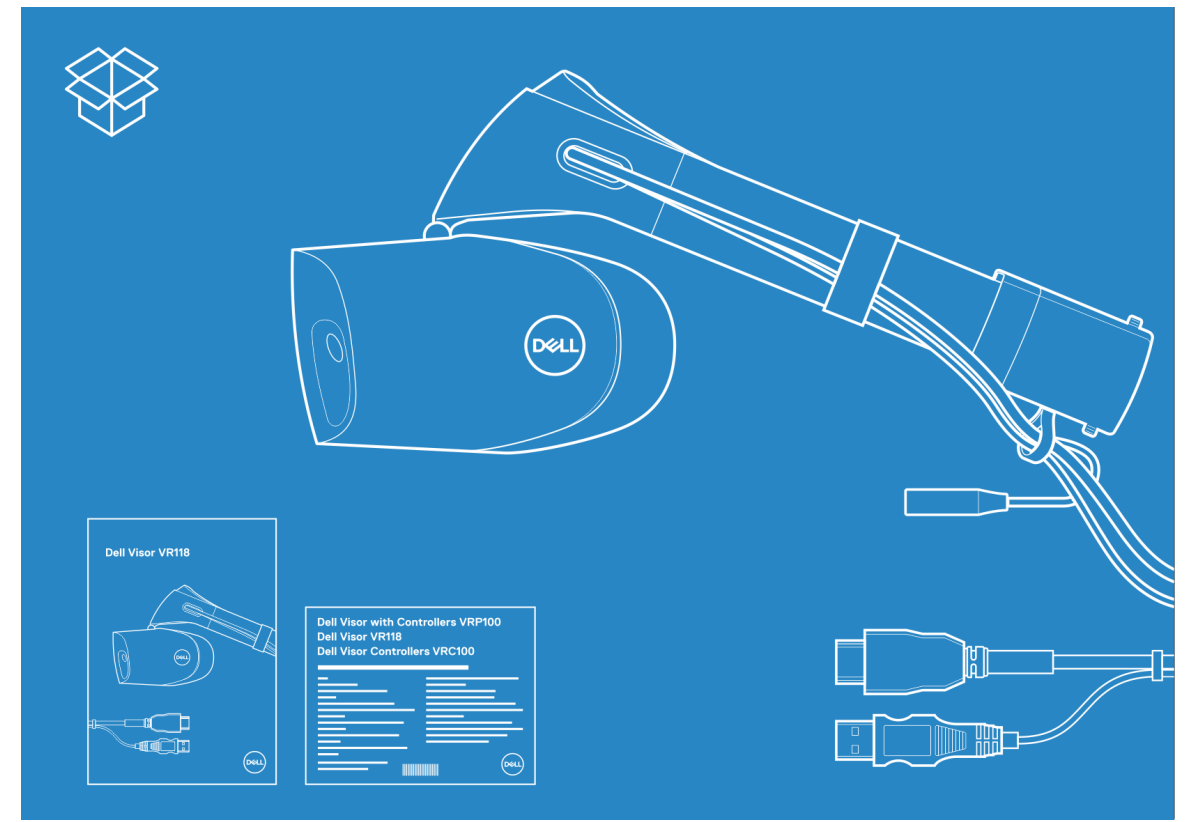

### 圖 1. VR118 的盒裝內容

- Dell Visor VR118
- 快速設定指南
- 安全、環境及法規資訊 (SERI)

### Dell Visor 控制器 VRC100

Dell Visor 控制器 VRC100 隨附的元件如下所示。請確定您已收到所有元件,如果有缺漏,請與 Dell 公司聯絡 (聯絡資訊請參閱發 票)。

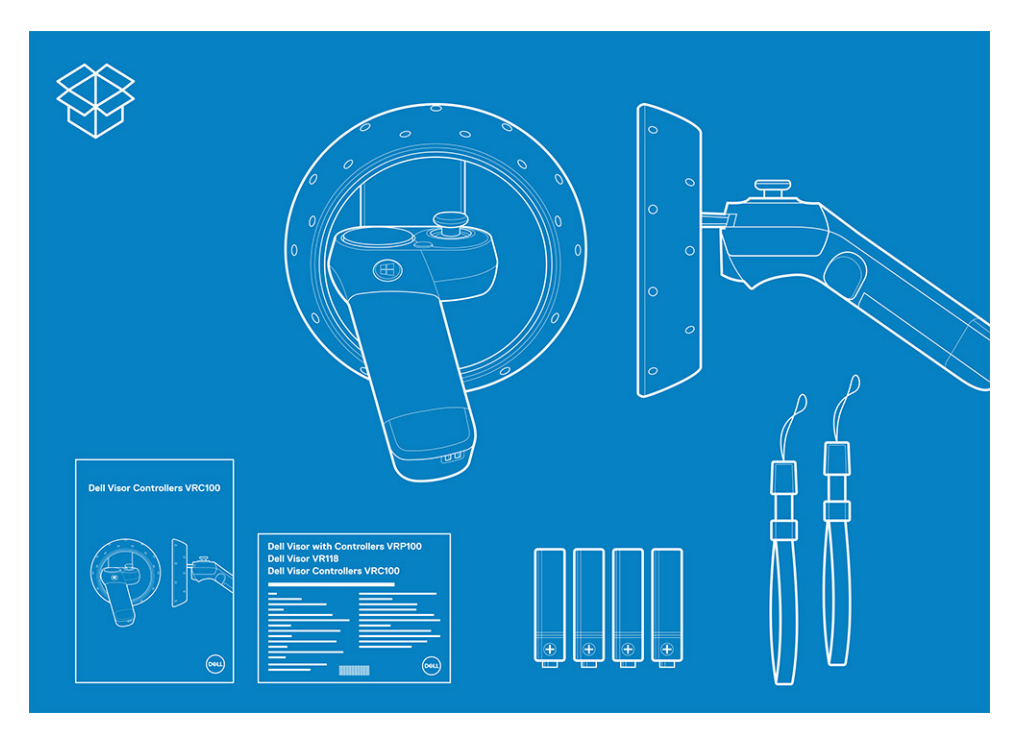

- Dell Visor VRC100 控制器 (2 支)
- 電池 (4 顆)
- 吊繩 (2 條)
- 快速設定指南
- 安全、環境及法規資訊 (SERI)

## Dell Visor 含控制器 VRP100

Dell Visor 含控制器 VRP100 · 隨附 Dell Visor VR118 和 Dell Visor 控制器 VRC100 的所有元件 · 如上所示。

# Windows Mixed Reality — 最低系統規格

Dell VR118 的設計最適合以 90 Hz 重新整理頻率運作 · 並建議搭配 Windows Mixed Reality Ultra 系統。使用 Dell Visor VR118 前 · 請確 定您的筆記型電腦或個人電腦符合以下最低需求:

## 表 1. Windows Mixed Reality Ultra 的最低硬體需求

| 類型         | 規格                                                                                                    |  |
|------------|----------------------------------------------------------------------------------------------------|--|
| 處理器        | <ul> <li>Intel Core i5 4590 (第 4 代) CPU · 含 4 個實體核心或更多</li> <li>AMD Ryzen 5 1400 3.4 GHz (桌上型電腦) · 含 4 個實體核心或<br/>更多</li> </ul>                                                                 |  |
| GPU        | <ul> <li>NVIDIA GeForce GTX 1060 (或更高) · 支援 DX12 的獨立 GPU</li> <li>AMD Radeon RX 470/570 (或更高) · 支援 DX12 的獨立 GPU</li> <li>Windows 顯示驅動程式模組 (WDDM) 2.2 或更新版本</li> <li>散熱設計功率: 15 W 或更高</li> </ul> |  |
| 顯示器        | <ul> <li>解析度:HDMI 2.0 或 DisplayPort 1.2</li> <li>位元深度:每像素色彩 32 位元</li> <li>顯示器:須使用 VGA (800x600) 內接或整合式顯示器以便設定及使用耳麥。</li> </ul>                                                                 |  |
| 記憶體        | • 8 GB DDR3 或更多 (硬碟有 10 GB 的額外可用空間)                                                                                                    |  |
| 連線能力       | • 1 個可供頭戴式裝置使用的 USB 連接埠 (USB 3.0 Type-A 或 USB 3.0 Type-C)                                                                                                    |  |
|            | (i) 註: USB 必須至少提供 900 mA。USB 3.0 Type-C 連接埠<br>所需的連接器配接器。                                                                                                    |  |
|            | • 藍牙 4.0 (用於配件連線)                                                                                                    |  |
| 軟體         | • Windows 10 Fall Creators Update 或更新版本                                                                                                    |  |
| 藍牙 (用於控制器) | • 藍牙 4.0                                                                                                    |  |

## 表 2. 作業系統相容性一覽表

| Windows 版本       | 包含混合實境    |
|------------------|-----------|
| Windows 10 家用版   |           |
| Windows 10 專業版   | 有一些人们的问题。 |
| Windows 10 企業版   | 有         |
| Windows 10 教育版   | 有         |
| Windows 10 專業教育版 | 有         |

## Windows 版本

Windows 10 S

無

- (i) 註: Windows 10 S 必須切換到 Windows 10 專業版 · 才能使用 Windows Mixed Reality 功能
- 註: Windows 10 (家用版、專業版、企業版、教育版、專業 教育版需要透過 Windows 10 Fall Creator Update 或更新版 本進行更新)

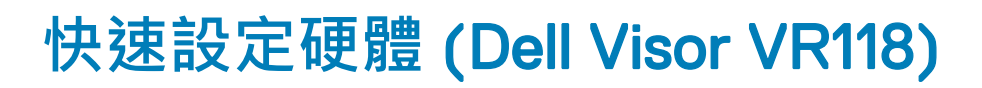

5

1 將 USB 3.0 和 HDMI 纜線連接至系統各自的連接埠。將耳機 (另售) 連接至音效連接器。

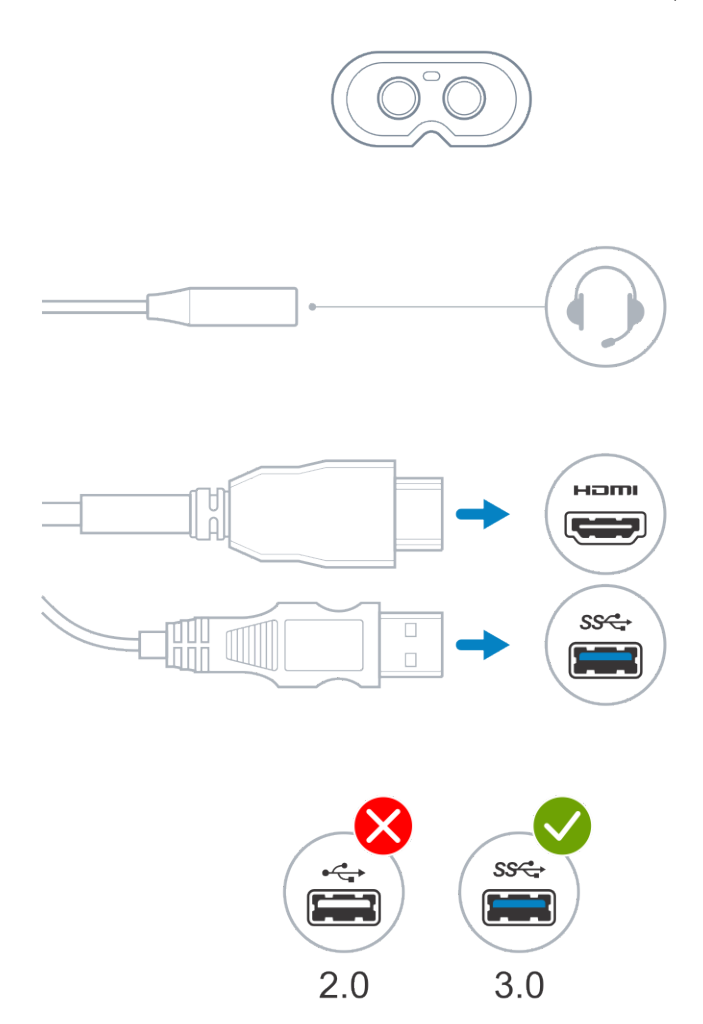

2 等待 Dell Companion App (DCA) 開啟 Windows Mixed Reality 歡迎使用畫面。按一下 Get started (開始使用)。

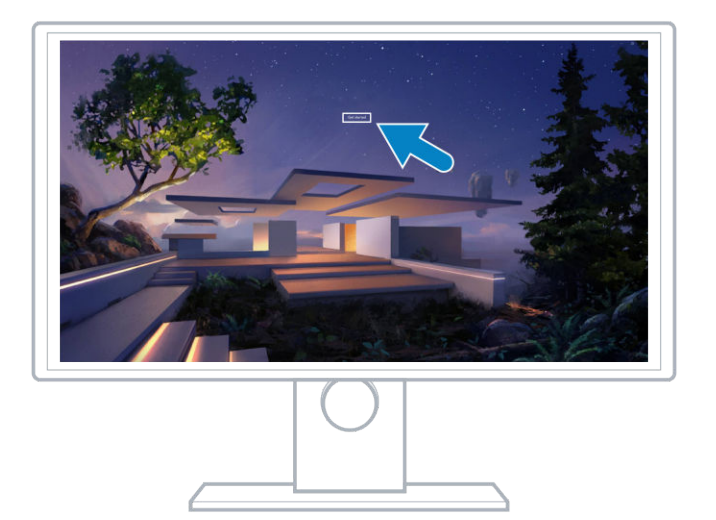

3 如圖所示·將頭戴式裝置放在頭上(A)·使其舒適地落在鼻樑上·然後拉動彈性頭帶以便固定在後腦杓(B)。

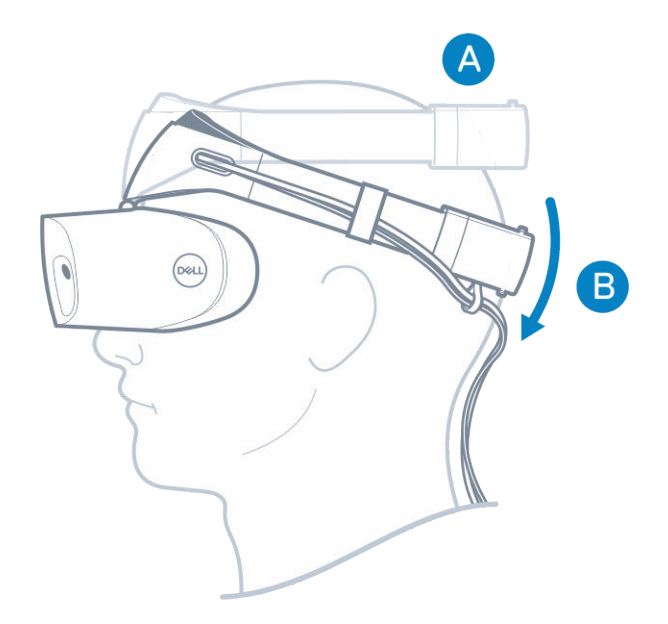

4 使用頭帶後方的指輪調整適合的鬆緊度 (順時針轉會繃緊頭帶,逆時鐘會鬆開頭帶)。

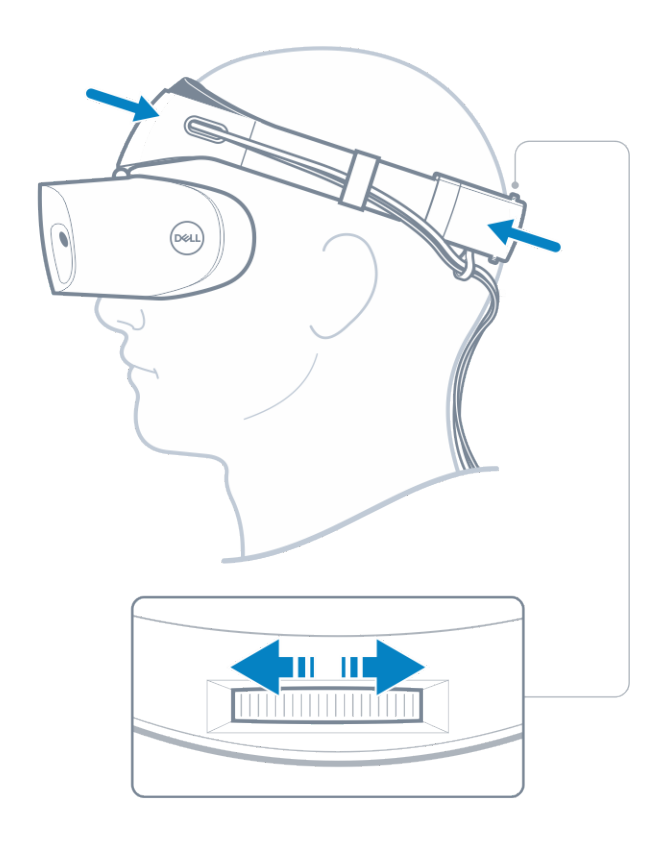

î) 註:務必將纜線繞至背後,避免移動時遭纏住。

① 註: 頭戴式裝置的向上翻轉設計,讓戴眼鏡的使用者也能充分享受混合實境體驗。

△ 警示: 戴上頭戴式裝置時,請將頭髮撥離額頭,確保更優異的感應器偵測功能。

5 請按照螢幕上的指示設定並校正頭戴式裝置,以便獲得最佳效能。

# 設定 Windows Mixed Reality 體驗

6

1 將 USB 和 HDMI 纜線連接至電腦各自的連接埠。

▲ 警告:請確定您已閱讀並瞭解安全、環境及法規資訊 (SERI) 的個人與產品安全指示,*再*使用 Dell Visor VR118。

2 出現歡迎使用 Windows Mixed Reality 的畫面 · 按一下 Get started (開始使用)。

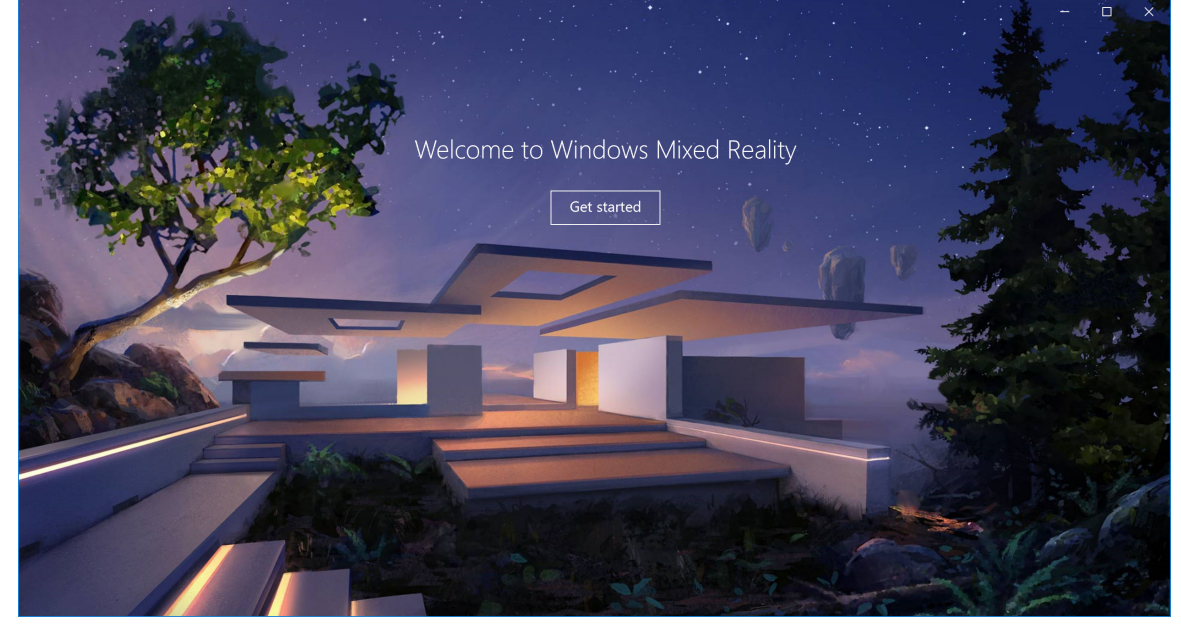

## 圖 2. 歡迎畫面

3 按一下 I agree (我同意) 來接受 Microsoft 隱私權聲明和服務條款。

▲ 警告:為降低嚴重或致命的人身傷害風險,請採用寬敞且無障礙物的空間。頭戴式裝置和應用程式可能會有其他安全說明或 設定使用年齡限制。請確認使用您裝置的人皆遵循所有適用的安全與健康規範。

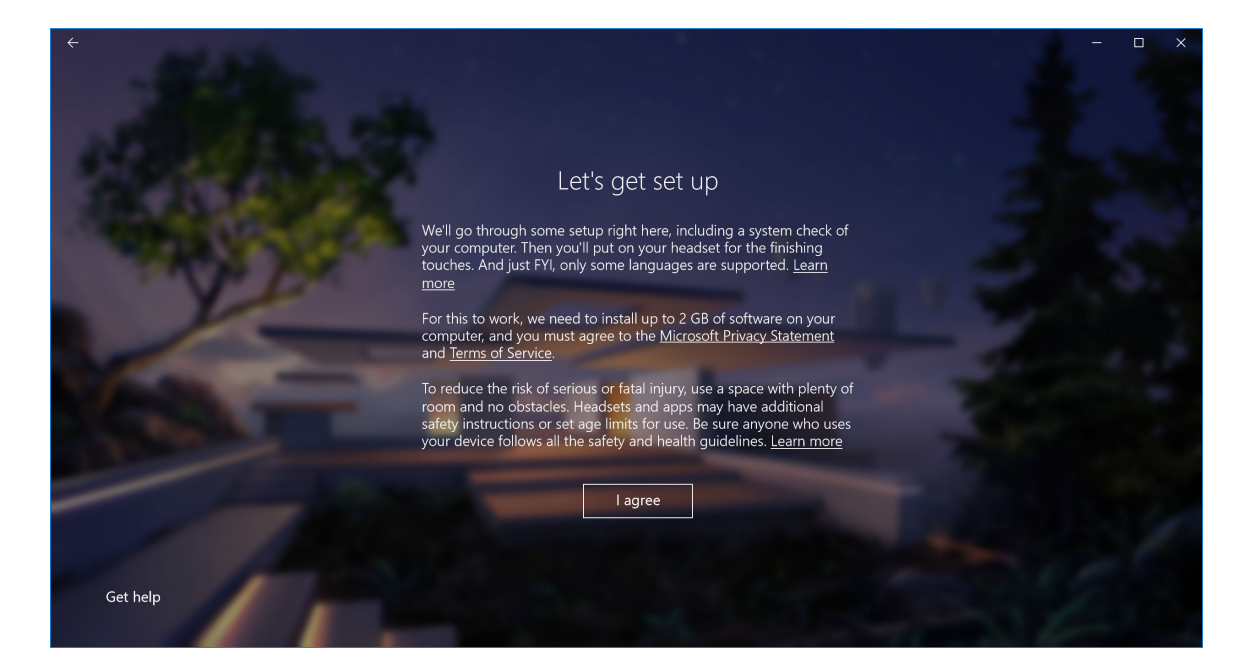

## 圖 3. 同意條款與條件

4 等待系統相容性檢查完成。

| ÷                                                                                                    |                                |                                         | - 0  | × |
|----------------------------------------------------------------------------------------------------|--------------------------------|-----------------------------------------|------|---|
|                                                                                                    |                                |                                         |      |   |
| ACTIVITY OF                                                                                                    |                                |                                         |      |   |
| State of the second second second second second second second second second second second second second second s |                                | You're good to go                       |      |   |
| A STATE OF THE OWNER                                                                                             |                                |                                         |      |   |
| 1 P. 19                                                                                                    | Graphics card                  | NVIDIA GeForce GTX 1070                 |      |   |
|                                                                                                    | Graphics driver                | 22.21.13.8266 (WDDM 2.2)                |      |   |
| and the second                                                                                                   | CPU                            | Intel(R) Core(TM) i7-7700 CPU @ 3.60GHz |      |   |
| And in case of                                                                                                   | RAM                            | 32 GB                                   |      |   |
|                                                                                                    | Disk space                     | 894 GB                                  |      |   |
|                                                                                                    | USB                            | 3.0+                                    |      |   |
|                                                                                                    | Bluetooth<br>(for controllers) | 4.0                                     |      |   |
|                                                                                                    |                                | Learn more about compatibility          |      |   |
|                                                                                                    |                                |                                         | Next |   |

## 圖 4. 相容性檢查

5 Windows Mixed Reality 最適合搭配使用 Dell Visor 控制器 VRC100 (控制器另售)。如果擁有控制器 · 請選取 Next (下一步) 來設 定。或者 · 如果您目前沒有可用的 Visor 控制器 · 請按一下 Use a gamepad or mouse instead (使用遊戲台或滑鼠)。

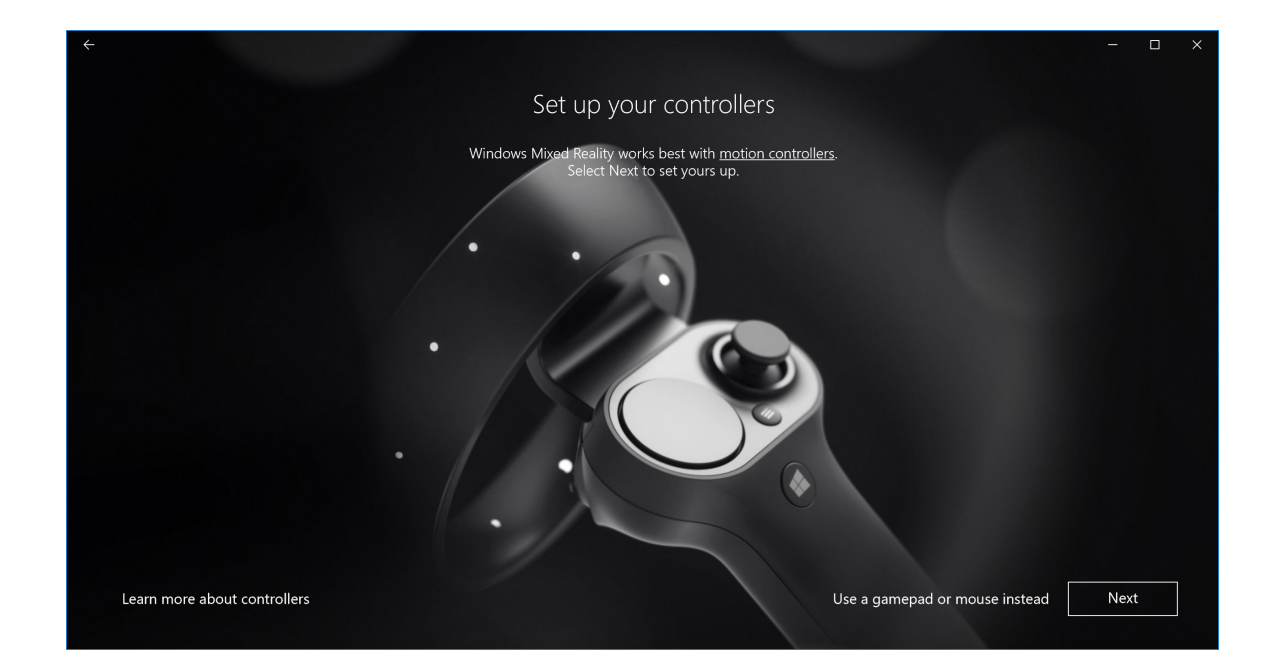

## 圖 5.

6 先熟悉控制器的各種功能。按 Next (下一步),透過藍牙配對控制器。

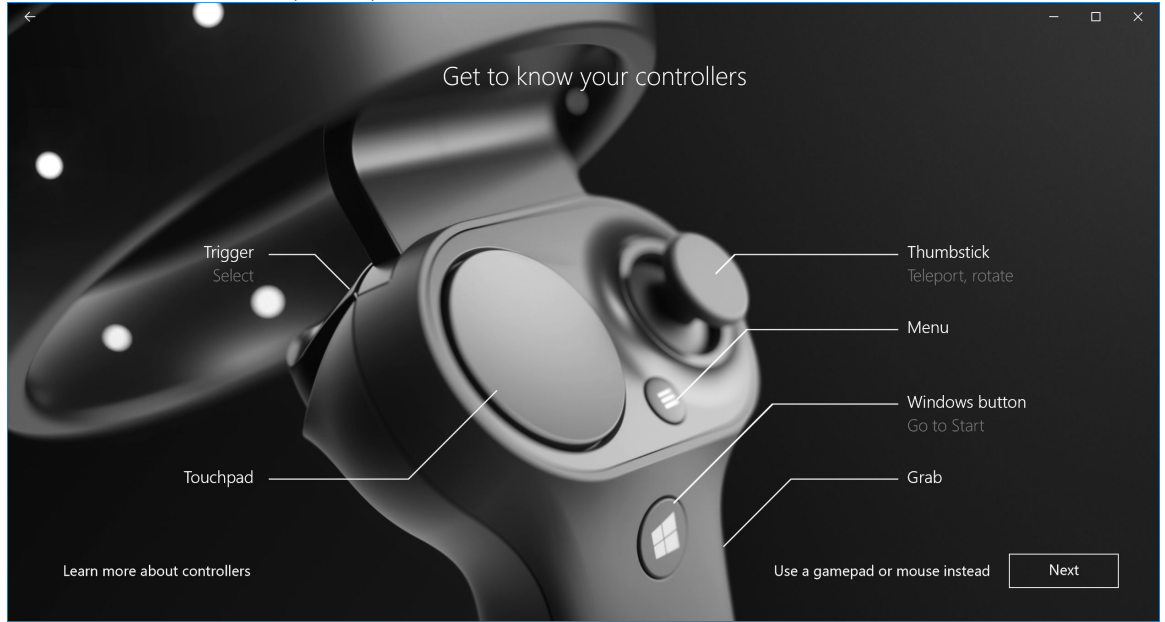

## 圖 6. 認識您的控制器

7 若要配對 Visor 控制器,請按住 Windows 按鈕 2 秒以啟動控制器。接著,如圖所示,卸下電池盒蓋並按住藍牙配對按鈕,直到 LED 星群指示燈開始閃爍。請等待兩個控制器完成配對程序。

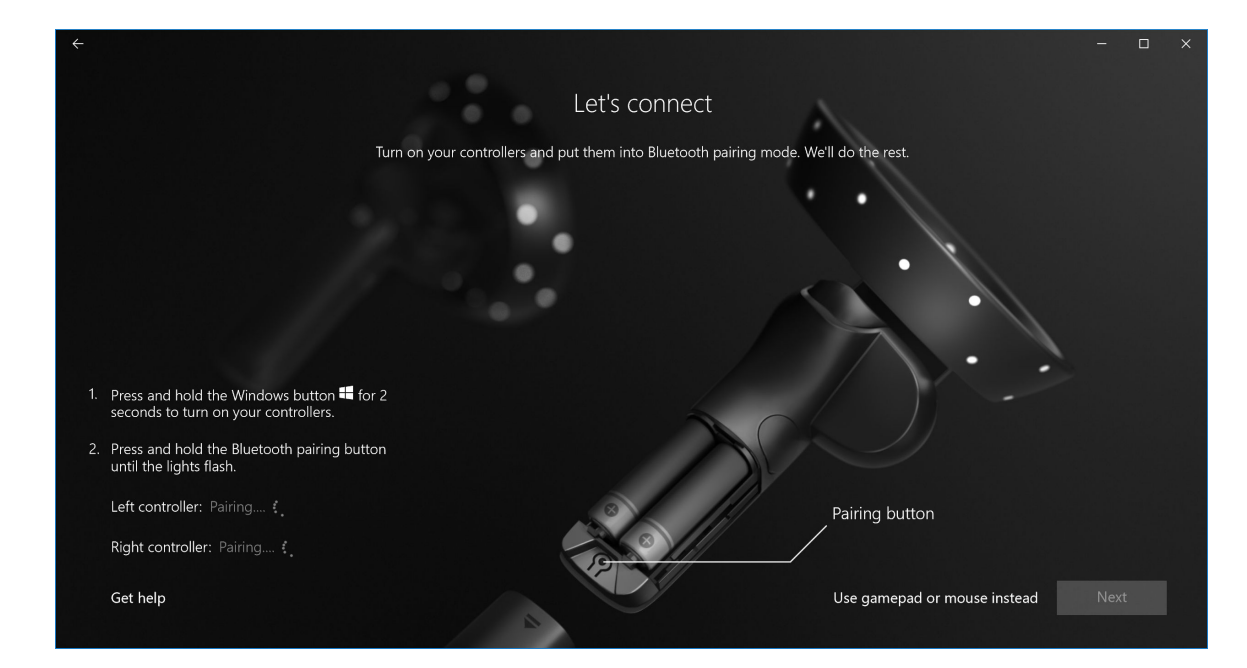

## 圖 7. 配對 Visor 控制器

8 左控制器配對完成時請按 Next (下一步)(若配對成功時會出現綠色勾選記號)。

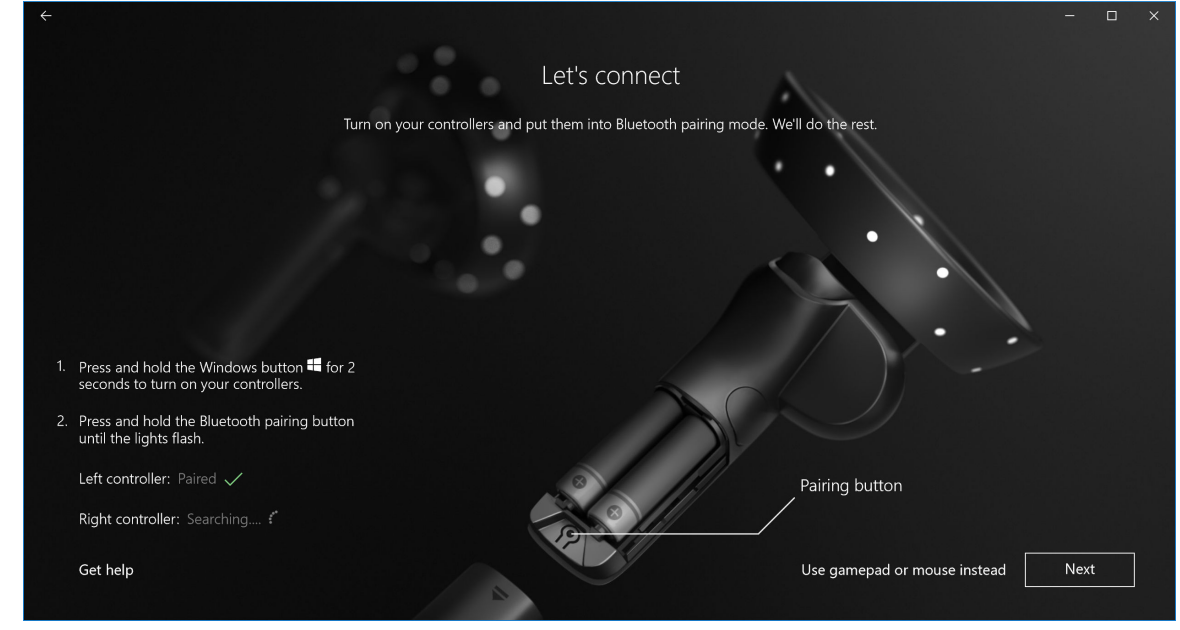

## 圖 8. 配對左控制器

9 右控制器配對完成時請按 Next (下一步)(若配對成功會出現綠色勾選記號)。

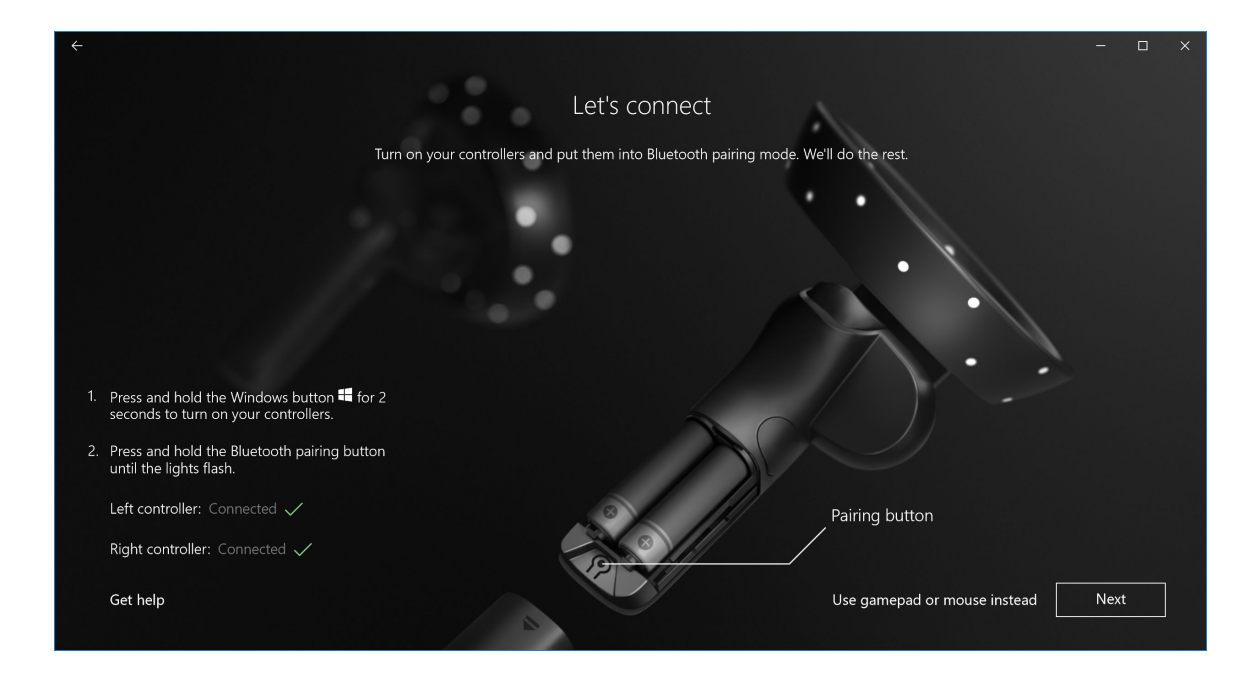

## 圖 9. 配對右控制器

10 您現在可以使用 Dell Visor VR118 了,盡情享受 Windows Mixed Reality 體驗吧!

# Visor 控制器替代配對方法:

- 1 前往 Windows 設定 -> 裝置 -> 藍牙 -> 藍牙與其他裝置標籤。
- 2 移除先前配對的控制器。

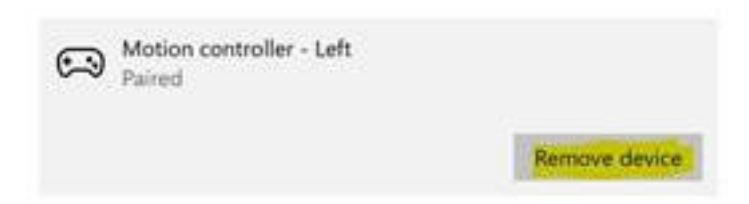

- 3 按住控制器上的 Windows 按鈕 2 秒鐘以啟動電腦。
- 4 卸下電池盒蓋並按住藍牙配對按鈕,直到 LED 星群指示燈開始閃爍。
- 5 從裝置清單中找到 Visor 左、右控制器。
- 6 然後配對控制器。
- 7 兩個控制器現在應該已連線。

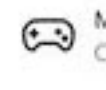

Motion controller - Left Connected

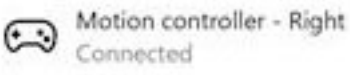

- 確認控制器正常運作:
  - a 啟動混合實境入口並進入 Cliff House (懸崖之屋)。
  - b 移動控制器並確認追蹤、測試按鈕和瞬間移動功能可正常運作。

## 房間校正程序

您可在使用頭戴式裝置前設定邊界,以便在您無法看到周遭環境時引導您的動作。

① 註: 略過此步驟不會影響您與 HMD 的互動能力。但您如果選擇略過,建議您在使用 HMD 時保持坐姿或其他固定姿勢。

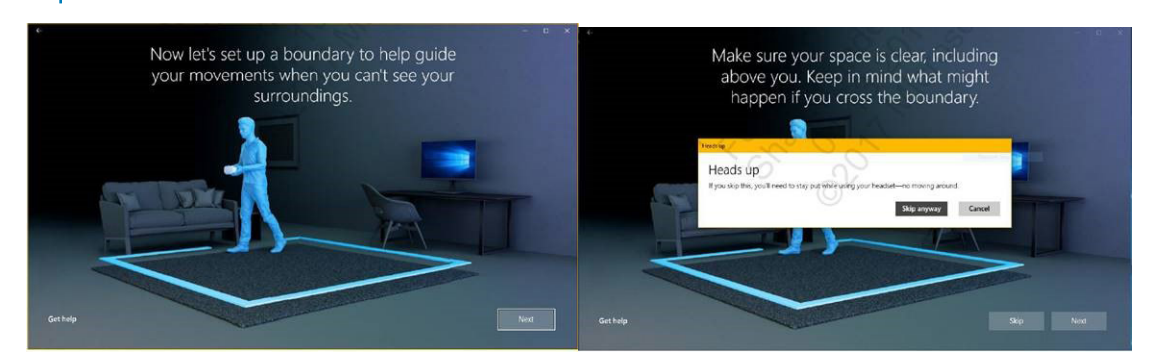

1 遵循上圖所示的房間邊界說明。

2 手握頭戴式裝置並從電腦位置開始繞著您空間的邊緣行 走。

3 走完邊緣後回到起始位置。

1 註: 若要調整已定義的邊界,必須從頭開始。

△ 警示: 完成邊界設定後,請確定空間中未放置任何桌椅等物品,因為您可能會在混合實境體驗中絆倒或撞到這些物品。

## 瞳距 (IPD) 校正

Dell Visor VR118 頭戴式裝置沒有機械式瞳距調整。Windows Mixed Reality 附有 IPD 調整軟體,可根據您的 IPD 改善影像失真度和深度 精準性。若要變更頭戴式裝置的 IPD,請開啟 [設定] 應用程式,瀏覽至混合實境>頭戴式裝置顯示器,然後移動滑桿控制項。您會在 頭戴式裝置中即時看到這些變更。如果知道自己的 IPD,例如經過驗光師檢驗視力而得知,也可以直接輸入。您也可以前往電腦的設 定 > 混合實境 > 頭戴式裝置顯示器來調整此設定值。

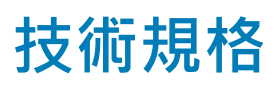

7

## 表 3. Dell Visor VR118

| Product Name (產品名稱) | Dell Visor                                                               |
|---------------------|--------------------------------------------------------------------------|
| <br>型號              | VR118                                                                    |
| 電源                  | 接上電源的 USB 匯流排                                                            |
| 纜線連接器               | <ul> <li>1個 HDMI</li> <li>1個 USB Type-A</li> </ul>                       |
| 顯示器:                |                                                                          |
| 面板                  | 2 個 2.89 吋液晶螢幕 (RGB 子像素)                                                 |
| 解析度                 | 1440 x 1440 (單眼) · 706 ppi                                               |
| 更新頻率                | 90 Hz                                                                    |
| 光學透鏡:               |                                                                          |
| 透鏡類型                | 菲涅耳                                                                      |
| 視野                  | 110 度                                                                    |
| 透鏡調整                | 軟體瞳距 (IPD)                                                               |
| 追蹤技術:               |                                                                          |
| 追蹤架構                | 6DoF · 「由內向外」追蹤                                                          |
| 追蹤感應器               | 陀螺儀、加速計、磁力計                                                              |
| <b>頭戴式裝置追蹤硬體</b>    | 雙 B+W VGA 貼圖用攝影機                                                         |
| 作業系統                | 含 Windows 10 Fall Creators Update 的個人電腦/筆記型電腦                            |
| 盒裝內容                | <ul> <li>Dell Visor VR118</li> <li>快速設定指南</li> <li>安全、環保與法規資訊</li> </ul> |

## 表 4. Dell 控制器 VRC100

| Product Name | Dell 控制器 VRC100                                                                                                 |
|--------------|----------------------------------------------------------------------------------------------------|
| 追蹤           | <ul> <li>可見光星群 LED</li> <li>HMD 攝影機 FOV 中的 6DOF 追蹤</li> </ul>                                                   |
| 感應器          | <ul> <li>IMU + 磁力感應器</li> <li>Haptic feedback (觸覺反饋)</li> <li>電源/充電 LED</li> </ul>                              |
| 輸入           | <ul> <li>搖桿</li> <li>觸控墊</li> <li>板機按鈕</li> <li>握把按鈕</li> <li>Windows 按鈕</li> <li>選單按鈕</li> <li>配對按鈕</li> </ul> |
| 連線能力         | Bluetooth (藍牙)                                                                                                  |
| 電池           | 4 顆 AA 電池                                                                                                    |

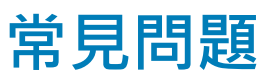

- 1 啟用 USB 唤醒功能的方式:
  - 在 Device Manager (裝置管理員) > USB Wake Support (USB 唤醒支援) > Enable USB Wake Support (啟用 USB 唤醒支援)

| Cartinues                                                                                                    | USB Wake Support                                                                                                    |
|----------------------------------------------------------------------------------------------------|----------------------------------------------------------------------------------------------------|
| General<br>System Information<br>Battery Information                                                                                                    | Enable USB Wake Support                                                                                                    |
| Advanced Boot Options                                                                                                    | This option allows you to enable USB devices to wake the system from Standby.                                                                                                    |
| System Configuration     System Configuration     Security     Secure Boot     Intel® Software Quard Extensions™     Performance     Power Management     Auto On Time     More Support     Virtualization Support     Virtualization Support     Virtualization Support     System Logs     SupportAssist System Resolution | NOTE: This feature is only functional when the AC power adapter is connected. If the AC power adapter is<br>removed before Standby, the BIOS will remove power from all of the USB ports to conserve battery power. |
|                                                                                                    |                                                                                                    |
|                                                                                                    |                                                                                                    |
|                                                                                                    |                                                                                                    |
|                                                                                                    | Restore Settings Apply Exit                                                                                                    |

• 透過 USB 唤醒功能從 S3 狀態恢復後,[允許這個裝置喚醒電腦] 選項會自動取消勾選。

| HID-compliant mouse Properties                                                                                                    | HID-compliant mouse Properties                                                                                                    |
|----------------------------------------------------------------------------------------------------|----------------------------------------------------------------------------------------------------|
| General Driver Details Power Management<br>HD-compliant mouse<br>How the computer to turn off this device to save power<br>Why the device to value the computer | General Driver Details Power Management<br>HD-compliant mouse<br>Allow the computer to turn off this device to save power<br>Mgw the device to value the computer |
|                                                                                                    |                                                                                                    |
| OK Cancel                                                                                                    | OK Cancel                                                                                                    |

- Dell Visor 是 Windows Mixed Reality 頭戴式裝置。不支援擴增實境。
- 3 戴眼鏡的人可以使用 Dell Visor 嗎?
  - 可以·戴遠視眼鏡的人可以使用 Dell Visor · 這些是為了在開車或觀看遠方時擁有良好視野而配戴的遠視眼鏡。若配戴近視眼鏡 · Windows Mixed Reality 體驗可能無法達到最佳效果。頭戴式裝置著重於較遠的距離 · 而閱讀用眼鏡適合觀看「近距離」 或「小於 10 呎至無限遠處」 · 因此不適用於頭戴式裝置。
- 4 面罩是否可水洗?
  - 面罩材質為不可水洗。

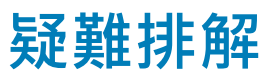

## 藍牙最佳實務

Visor 控制器與多數消費性電子裝置使用相同的藍牙技術。Visor 控制器的設計可支援近期所有電腦中的藍牙功能。

如果您的電腦沒有藍牙功能,建議您購買插入式 USB 藍牙 4.0 低功耗微型配接器。

Visor 控制器應搭配其他藍牙鍵盤、滑鼠和遊戲控制器使用,但使用體驗會依您使用的鍵盤、滑鼠或遊戲控制器型號而有所不同。

如果是使用 USB 藍牙配接器:

- 請確定 USB 藍牙配接器是否連接至 USB 2.0 連接埠 (黑色) (若有提供)
- 和鍵盤/滑鼠一樣·請將 USB 藍牙配接器插入與 HMD USB 連接器、快閃磁碟機、硬碟或無線 USB 接收器等實際分開的個別連接 埠。理想狀況下·請將 USB 藍牙配接器插入電腦另一側·盡量遠離其他連接器。

關閉藍牙設定視窗 (如有開啟)。讓視窗在背景持續開啟‧代表藍牙通訊協定有許多其他通話。

請拔下藍牙耳機和喇叭 · 並解除配對和關閉電源 · 這些設備不支援 Windows Mixed Reality · 您可以使用混合實境頭戴式裝置的耳機插 孔或內建喇叭 · 以獲得最佳的音訊體驗 ·

如果您的電腦已具備藍牙,但 Visor 控制器仍有問題,不妨使用已插入 USB 的外接式藍牙配接器取代藍牙無線電。

#### ① 註: 您必須在裝置管理員中停用現有的藍牙無線電,並解除配對/重新配對所有先前的藍牙裝置。

#### 裝置復原

如果控制器未正常運作,也無法更新裝置,您可以隨時將裝置恢復為原廠狀態。若要復原裝置:

- 1 拔除並關閉控制器電源。
- 2 打開電池護蓋。
- 3 裝入電池 (執行裝置復原時,請確保電池狀況良好)。
- 4 按住配對按鈕 (電池下方的按鈕)。
- 5 按住配對按鈕時,請一併按住 Windows 按鈕 5 秒鐘 (兩個按鈕都要按住)才能開啟控制器電源。
- 6 放開按鈕,等待控制器開啟電源。此程序最多 15 秒鐘,裝置正在復原時不會有指示燈提醒。如果放開按鈕時裝置立刻開啟電源,代表復原按鈕順序並未登錄進去,需要再試一次。
- 7 從藍牙設定移除舊的控制器關聯([設定]>[藍牙與其他裝置]·然後選取[Visor 控制器 左] 或 [Visor 控制器 右]·再選取 [移 除裝置])。之後·再重新將控制器配對至電腦。
- 8 裝置與主機和 Dell Visor 連線後,會將韌體更新至最新版。
- 9 更新韌體後,您需要先解除配對控制器再重新配對,控制器才能正常運作。

#### 照明與指示燈

#### 表 5. 照明與指示燈

| Visor 控制器狀態 | 進入以下狀態的方式                     | Visor 控制器的指示燈和震動行為與狀態有關 |
|-------------|-------------------------------|-------------------------|
| 電源開啟        | 按住控制器的 Windows 按鈕 2 秒鐘可開啟控制器。 | LED 亮起·控制器震動一次。         |

| Power Off (電源關閉) | 按住控制器的 Windows 按鈕 4 秒鐘可關閉控制器。                                          | LED 熄滅.控制器震動兩次。                                                                      |
|------------------|------------------------------------------------------------------------|--------------------------------------------------------------------------------------|
| 睡眠               | 控制器靜置 30 秒鐘後會自動進入睡眠狀態。<br>控制器偵測到動作時會自動喚醒 (若裝置未與主機<br>電腦配對‧需要按下按鈕才能喚醒)。 | LED 熄滅.處於睡眠狀態時會每 3 秒鐘閃爍一次。                                                           |
| 配對               | 按住電池外殼內的配對按鈕 3 秒鐘。                                                     | 在配對模式時 LED 會緩緩閃爍。<br>在退出配對模式時 LED 會持續亮起。如果配對成<br>功.控制器會震動一次;如果配對失敗且逾時.則<br>會震動 3 次。  |
| 控制器與電腦連線/中斷      | 控制器開啟後成功連線至電腦。                                                         | 控制器與電腦連線或中斷連線時會震動一次。                                                                 |
| 連線               | 控制器在使用期間因某種原因.與電腦中斷連線。                                                 |                                                                                      |
| 電池電量偏低           | 電池電量偏低時。                                                               | 電池電量偏低時不會有 LED 或震動指示。如果在頭<br>戴式裝置中查看控制器的圖像時‧手柄上會有電池<br>指示燈圖示。電池電量偏低時‧指示燈圖示會變成<br>紅色。 |
| 電池電量過低           | 開啟時電池電量「過低」。電池電量「過低」代表<br>控制器沒有足夠電力保持開啟狀態,且控制器會自<br>動關閉。               | 控制器會在開啟時震動 3 次 · 之後就自動關閉。                                                            |
| 裝置更新             | 當您開啟控制器且需要更新韌體時會出現此狀況。                                                 | 更新控制器韌體期間,控制器不會有回應,但仍可<br>以將其關閉。如果在更新韌體期間將其關閉,控制<br>器會在下次開啟並連接至電腦時嘗試再次更新。            |
|                  |                                                                        | 開始更新控制器韌體時.您會看到控制器正在更新<br>的 Windows 通知。                                              |
|                  |                                                                        | 更新韌體期間,IFD 會以交互方式,先閃爍一半的                                                             |

外環指示燈,再閃爍另一半的內環指示燈。

#### 混合實境入口無法偵測到頭戴式裝置

- 確定 HDMI 纜線已連接至獨立圖形卡的 HDMI 連接埠。
- 確定頭戴式裝置已連接至 USB 3.0 連接埠。
  - 再次檢查您電腦的 USB 控制器驅動程式執行的是 Microsoft USB 驅動程式堆疊。
  - 某些電腦的 USB 連接埠可能無法提供足夠的電力。請試著使用接上電源的 USB 3.0 集線器。
  - 除非接上電源的 USB 3.0 集線器也被佔用,否則應避免使用 USB 延長線。確定所有區塊皆支援 USB 3.0。
- 如果有使用任何配接器來將 HDMI 纜線連接至電腦,請務必使用建議的配接器。
- 請勿使用 HDMI 延長線。
- 如果機器有兩個獨立 GPU · 您可能需要更新設定 (例如停用 SLI、啟動所有顯示器) 來將輸出傳送至沈浸式頭戴裝置。

## 其他可以嘗試的動作:

- 確定已安裝最新的 Mixed Reality 驅動程式。連接頭戴式裝置時,請檢查 Windows Update。
- 拔除 USB 和 HDMI 纜線並重新插入。
- 重新啟動機器。

## 混合實境入口設定停滯

- 確定 HDMI 纜線已連接至獨立圖形卡的 HDMI 連接埠。
- 拔除 USB 和 HDMI 纜線並重新插入。
- 重新啟動機器。

## 沈浸式頭戴裝置顯示為空白

- 圖形驅動程式過期或其他圖形驅動程式的問題:請確定視訊驅動程式為最新版本。
- 如果有使用任何配接器來將 HDMI 纜線連接至電腦,請務必使用建議的配接器。

### 地面設定問題

- 檢查頭戴式裝置是否接上電源。
- 確定感應器未被遮住,且周遭光線充足。
- 站在您所處空間的中央位置,並面向螢幕。
- 務必使頭戴式裝置與視線高度保持一致。

### 混合實境入口在「掃描邊界」時停滯

- 從混合實境入口再次執行設定。
- 按一下三條線圖示 (右上角), 然後選擇 Run Setup (執行設定)

## 無法追蹤邊界

- 請勿過於接近牆壁或其他障礙物。
- 確定感應器未被遮住,且周遭光線充足。
- 您追蹤的空間應大於3平方公尺。
- 空間不應過大或太複雜,請維持簡單的幾何圖形空間,沒有過多迂迴曲折和轉角。
- 正在追蹤時,請勿與您自己的路徑交集。
- 如果停滯在角落,請從頭開始。

#### 我想要略過邊界追蹤

• 如果您選擇不設定邊界,使用頭戴式裝置時需要待在原地;四處移動可能不安全。

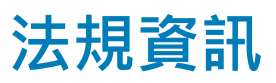

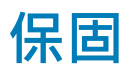

#### 有限保固與退貨政策

Dell 品牌產品享有1年的有限硬體保固。如果與 Dell 系統一起購買,則以系統保固為準。

#### 美國客戶:

此項購買和您對本產品的使用須遵守 Dell 的使用者合約,您可前往 Dell.com/terms 參閱此合約。本文件包含具約束力的仲裁條款。

#### 歐洲、中東和非洲客戶適用:

Dell 品牌產品的銷售和使用受到適用的國家消費者法定權利、您所簽訂之任何零售商銷售合約之條款(適用於您與零售商之間)以及 Dell 終端使用者合約條款等的規範。

Dell 可能還提供其他硬體保固 · 關於 Dell 使用者合約與保固條款的完整詳情 · 請前往 Dell.com · 從「首頁」底部的清單選擇您的國家/地區 · 然後按一下使用者條款的「條款與條件」連結或保固條款的「支援」連結 ·

### 非美國客戶:

Dell 品牌產品的銷售和使用須遵守適用的國家消費者法定權利、您所簽訂之任何零售商銷售合約條款 (適用於您與零售商之間) 以及 Dell 保固條款。Dell 可能還提供其他硬體保固,關於 Dell 保固條款的完整詳情,請前往 **Dell.com**,從「首頁」底部的清單選擇您的國 家/地區,然後按一下「條款與條件」連結或保固條款的「支援」連結。

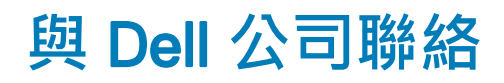

## ① 註: 如果無法連線網際網路,則可以在購買發票、包裝單、帳單或 Dell 產品目錄中找到聯絡資訊。

Dell 提供了一些線上和電話支援與服務選擇。服務的提供因國家/地區和產品而異·某些服務可能在您所在地區並未提供。若因銷售、技術支援或客戶服務問題要與 Dell 聯絡:

- 1 移至 Dell.com/support.
- 2 選取您的支援類別。
- 3 在網頁底部的 Choose A Country/Region (選擇國家/地區) 下拉式選單中確認您所在的國家或地區。
- 4 根據您的需要選擇適當的服務或支援連結

主題:

- Dell Visor VR118 :
- Dell Visor VRC100 控制器:

## Dell Visor VR118 :

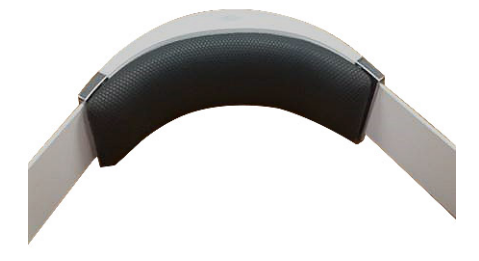

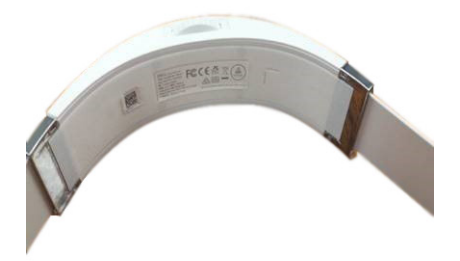

# Dell Visor VRC100 控制器:

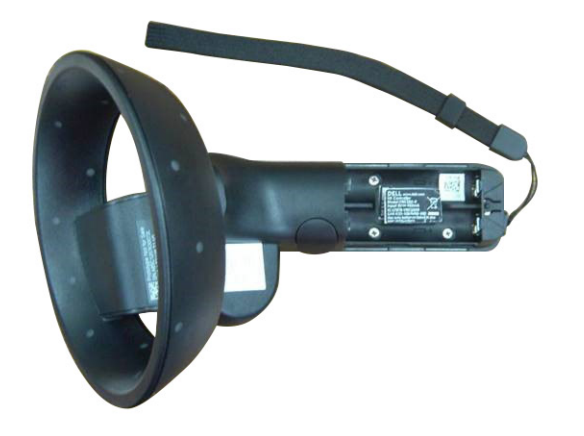